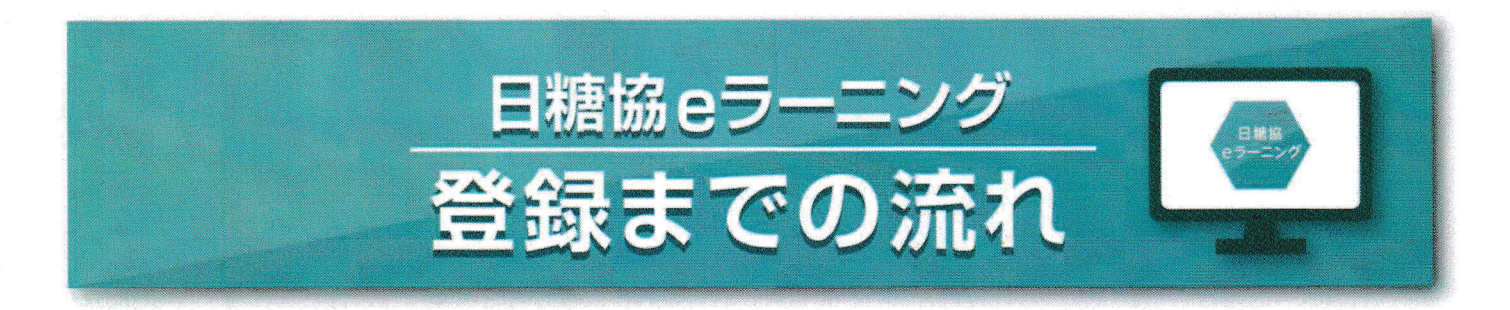

日糖協eラーニングをはじめるにあたり、PCでお使いのeメールアドレスが必要になります。

## ■登録方法

地域糖尿病療養指導士が個々に登録をする方法。

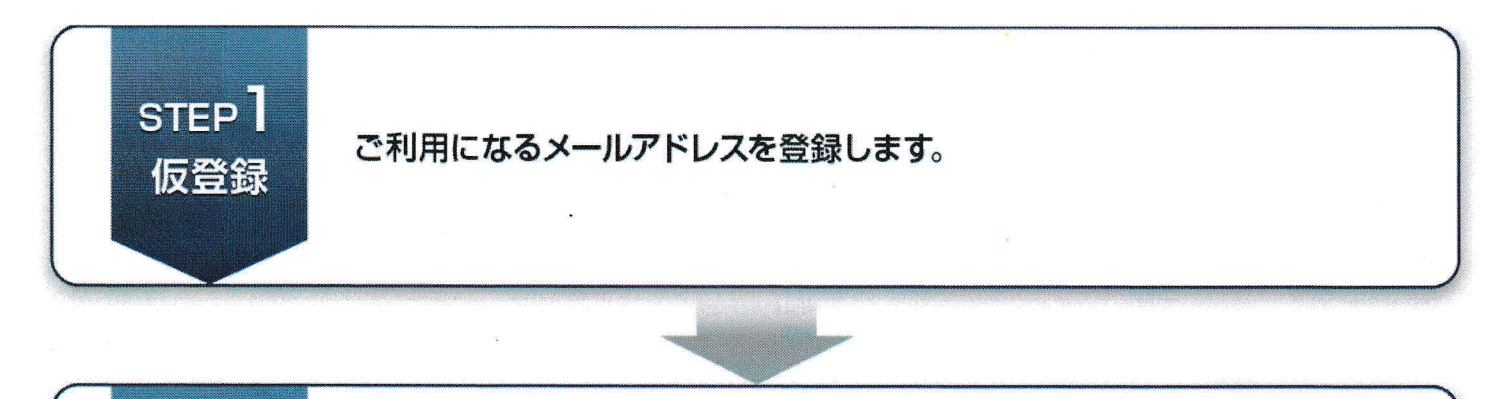

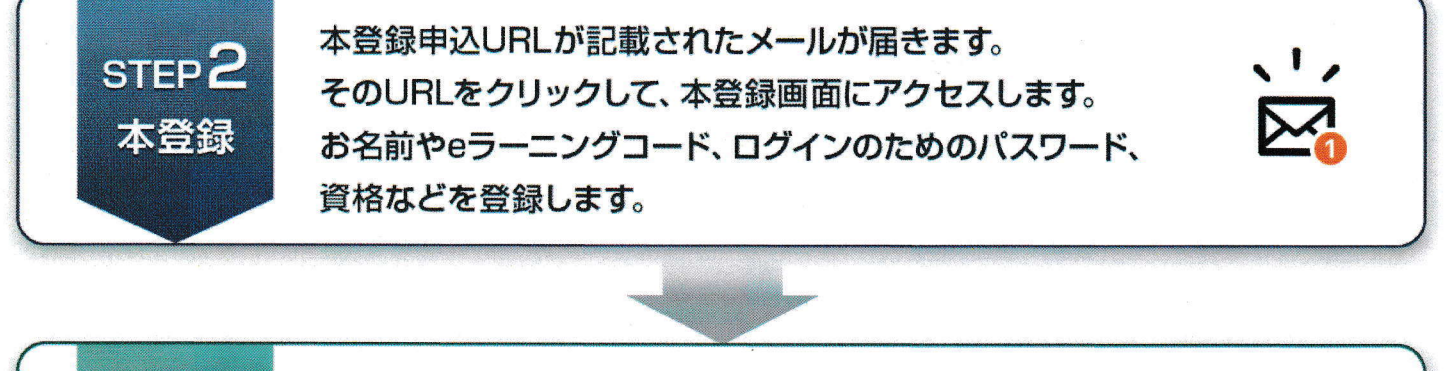

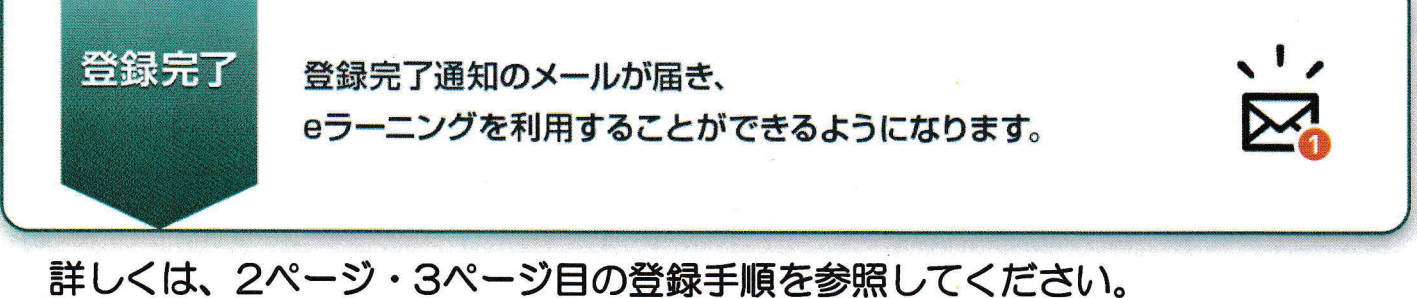

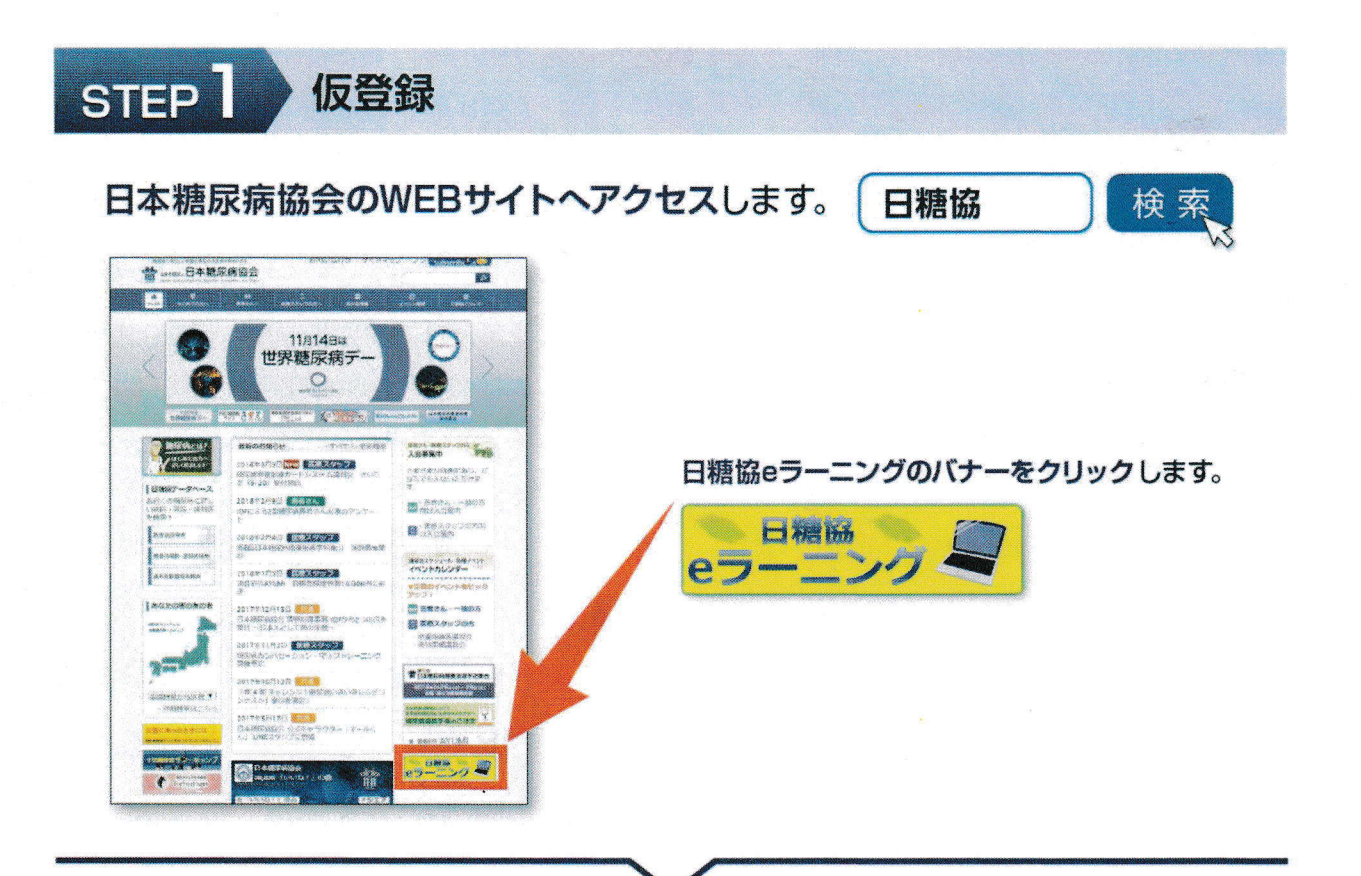

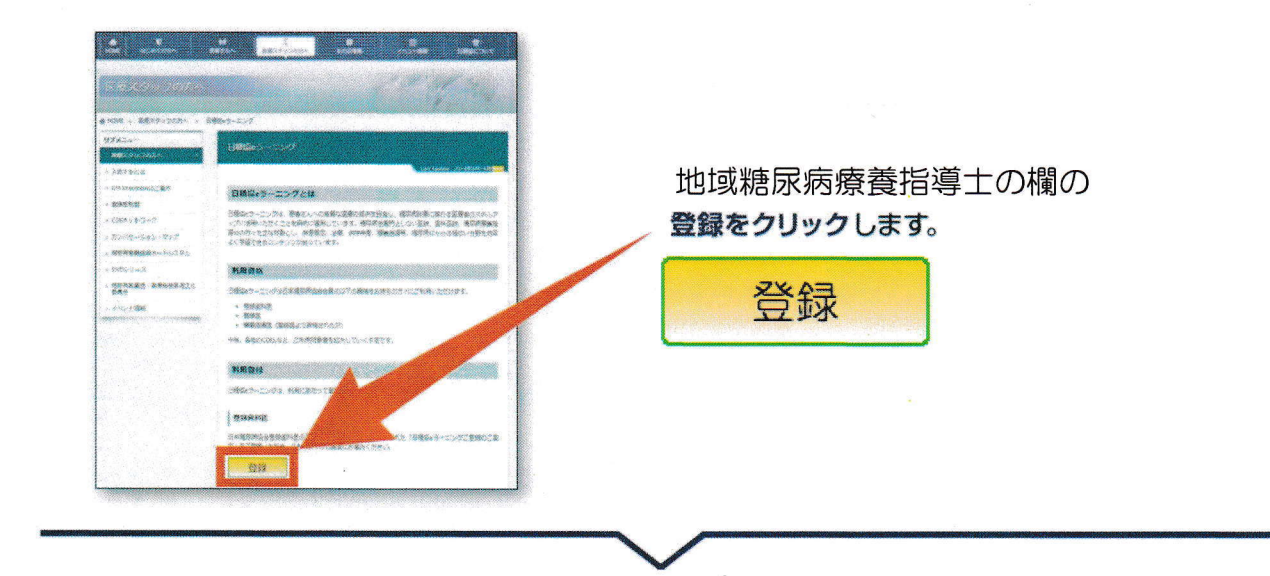

日本は 07-22/
ケックアトレス 10000000 メロジアドレスを入力し、
送信をクリックしてください。
送信をクリックしてください。
携帯電話のキャリアメールはご利用できません。
送信後、入力いただいたメールアドレス宛に
送信後、入力いただいたメールアドレス宛に
本登録のご案内が届きます。

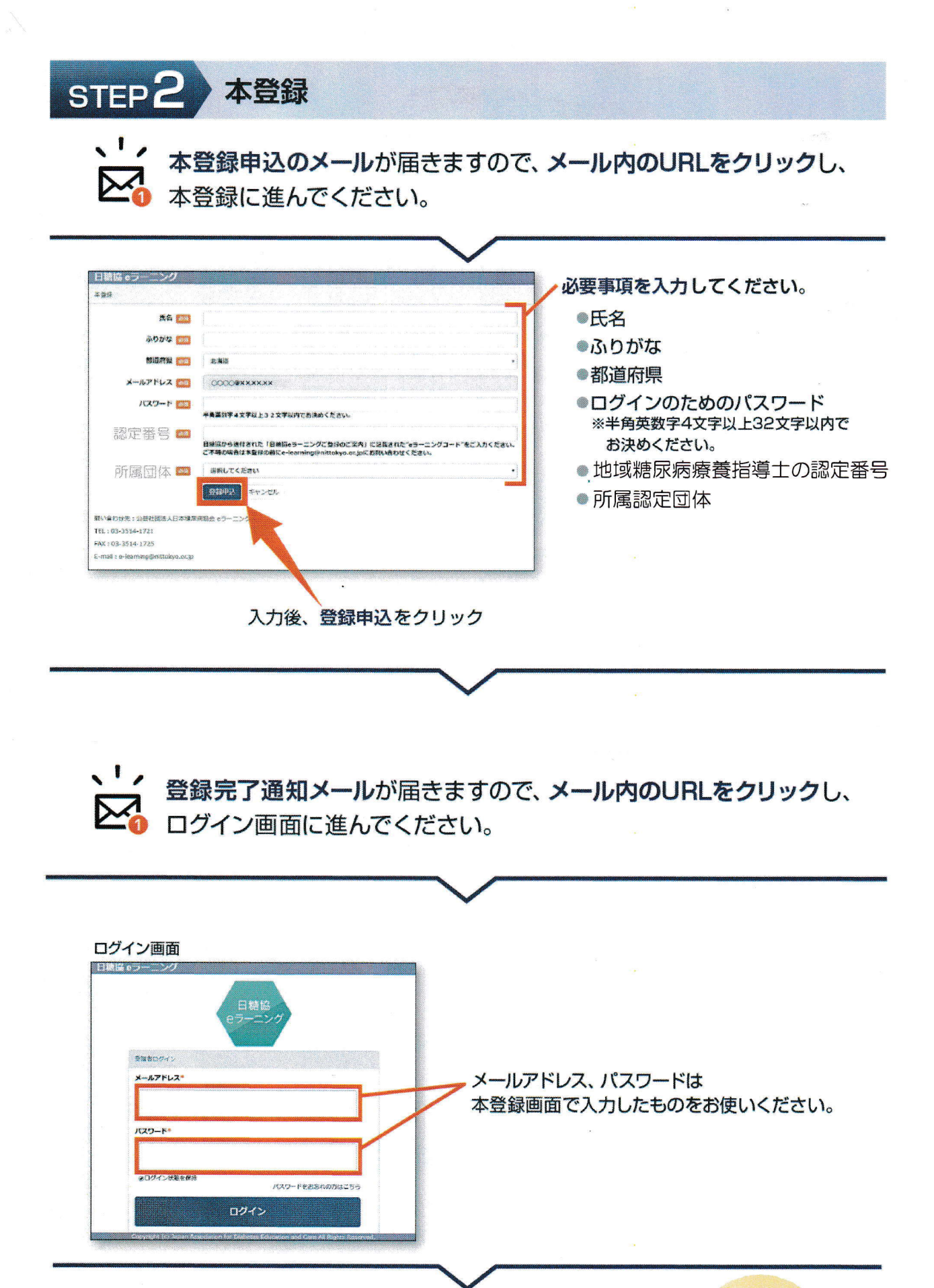

ログインをクリックでeラーニングがスタートです。

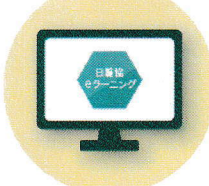